## LOGI-GOLF

Paramétrage :

Gestion des utilisateurs et des droits d'utilisation

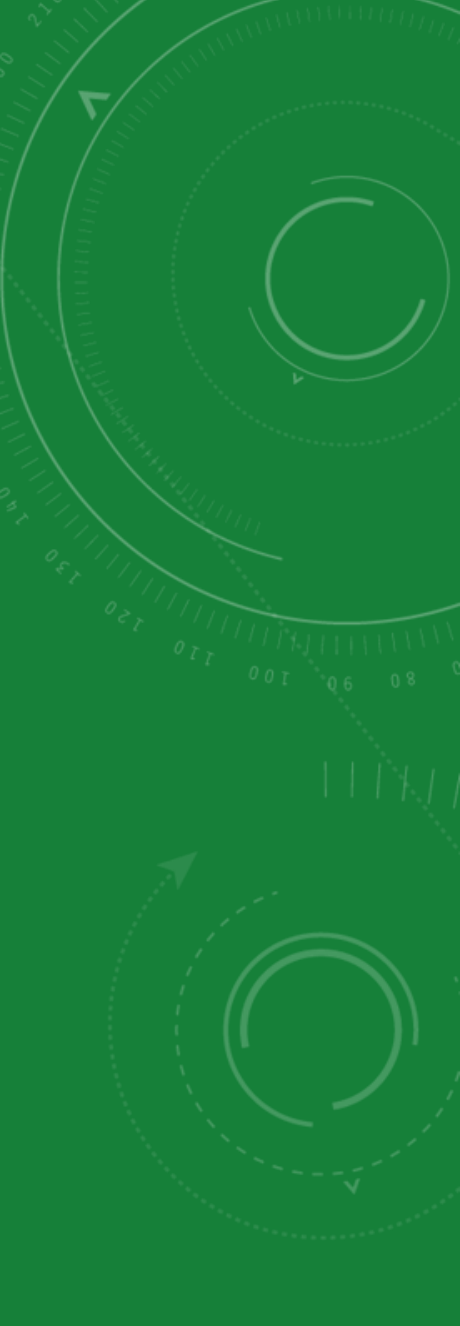

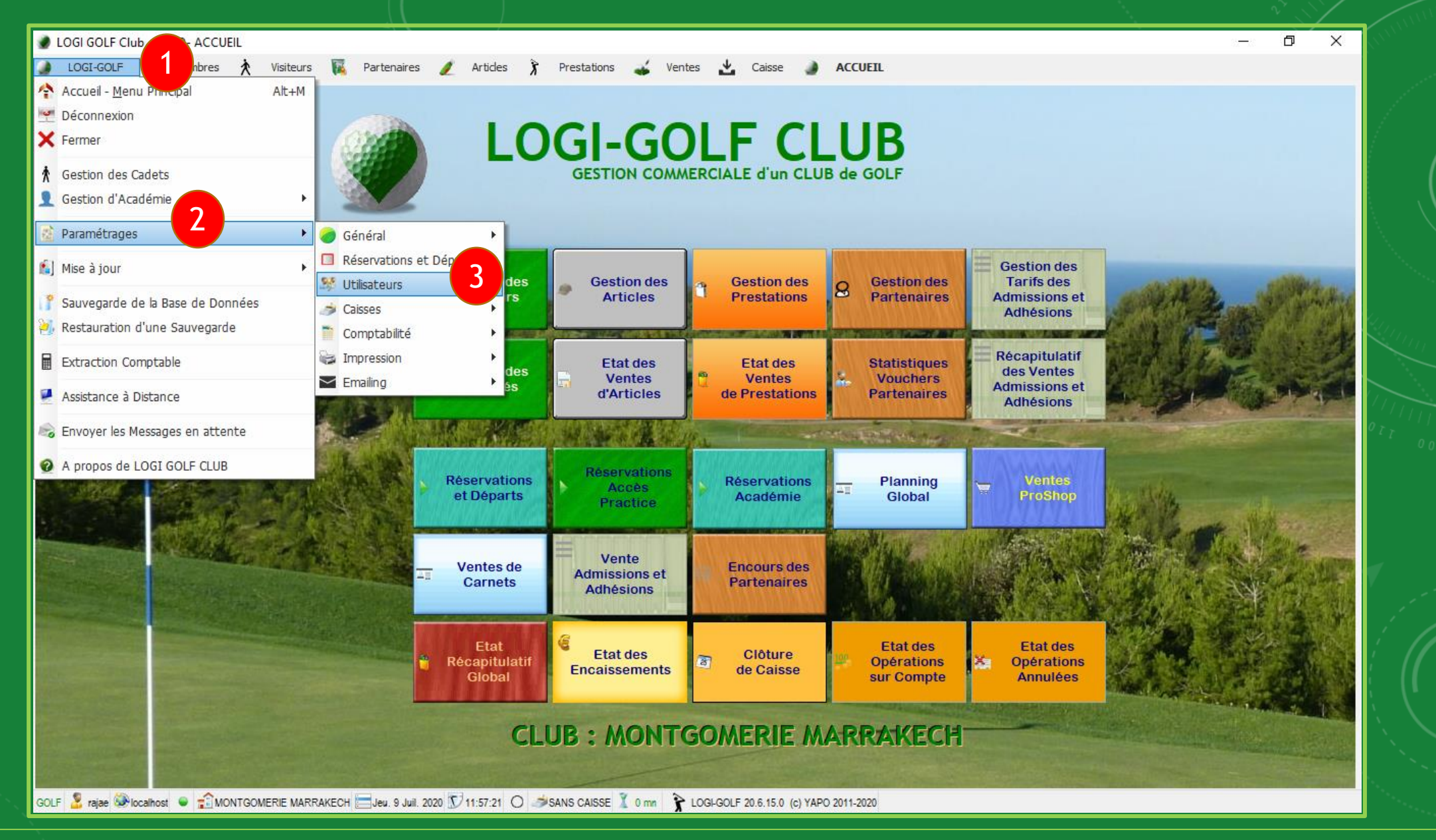

Connectez vous sur LOGI-GOLF à l'aide d'un <u>compte Administrateur</u>. Depuis la barre Menu, naviguez en suivant l'ordre dans l'image pour ouvrir la fenêtre des utilisateurs.

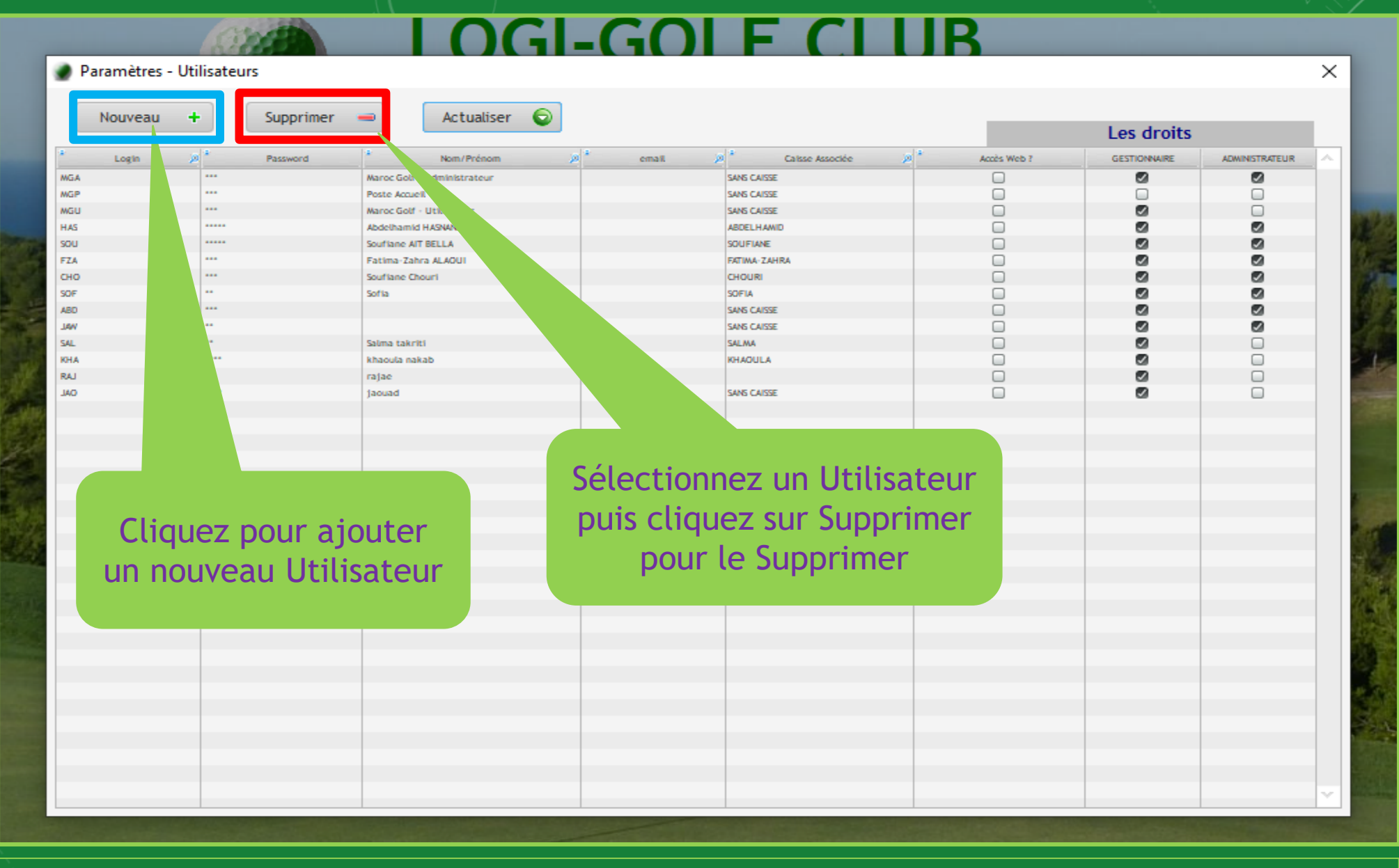

Sur la fenêtre Utilisateurs, vous pouvez <u>Ajouter | Supprimer | Modifier</u> des utilisateurs, et aussi affecter des <u>droits aux utilisateurs</u> selon les besoins.

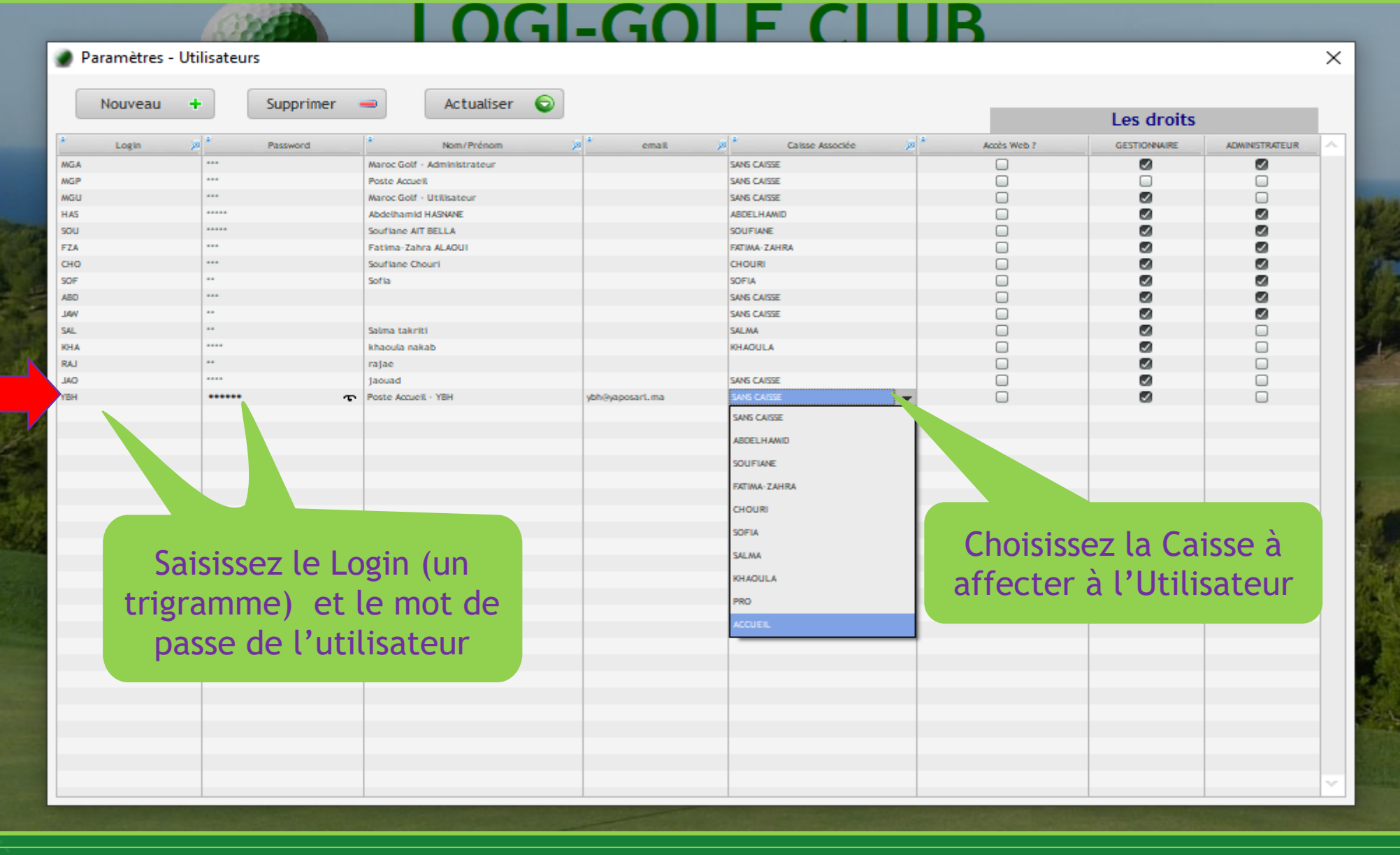

En cliquant sur Nouveau, une nouvelle ligne s'ajoute au tableau, vous pouvez ensuite <u>cliquer</u> sur une cellule de cette ligne et saisir les informations de ce <u>nouvel Utilisateur</u>.

## LOGI-GOLE CLUB

|                        |                                                                |                                                                    |                     |                        |                 |                             | accurs    | interior of the |
|------------------------|----------------------------------------------------------------|--------------------------------------------------------------------|---------------------|------------------------|-----------------|-----------------------------|-----------|-----------------|
|                        |                                                                | Landa Marina                                                       |                     |                        |                 | - Actualiser                | Supprimer | Nouveau +       |
|                        |                                                                | Les droits                                                         |                     |                        |                 |                             |           |                 |
| ~                      | ADWINISTRATEUR                                                 | GESTIONNAIRE                                                       | Accès Web ?         | 🔎 🎽 Calisse Associée 🎾 | ja * email      | * Nom/Prénom                | Password  | Login 😕         |
|                        | •                                                              |                                                                    |                     | SANS CAISSE            |                 | Maroc Golf - Administrateur |           |                 |
|                        |                                                                |                                                                    |                     | SANS CAISSE            |                 | Poste Accuell               |           |                 |
|                        |                                                                |                                                                    |                     | SANS CAISSE            |                 | Maroc Golf - Utilisateur    |           |                 |
|                        |                                                                |                                                                    |                     | ABDELHAMID             |                 | Abdelhamid HASNANE          |           |                 |
|                        |                                                                |                                                                    |                     | SOUFIANE               |                 | Souflane AIT BELLA          |           |                 |
|                        |                                                                |                                                                    |                     | FATIMA-ZAHRA           |                 | Fatima-Zahra ALAOUI         |           |                 |
|                        |                                                                |                                                                    |                     | CHOURI                 |                 | Souflane Chouri             |           |                 |
|                        |                                                                |                                                                    |                     | SOFIA                  |                 | Sofia                       |           |                 |
|                        |                                                                |                                                                    |                     | SANS CAISSE            |                 |                             |           |                 |
|                        |                                                                |                                                                    |                     | SANS CAISSE            |                 |                             |           |                 |
|                        |                                                                |                                                                    |                     | SALMA                  |                 | Salma takriti               |           |                 |
|                        |                                                                |                                                                    |                     | KHAOULA                |                 | khaoula nakab               |           |                 |
|                        |                                                                |                                                                    |                     |                        |                 | rajae                       |           |                 |
|                        |                                                                |                                                                    |                     | SANS CAISSE            |                 | Jaouad                      |           |                 |
|                        |                                                                |                                                                    |                     | ACCUEIL                | ybh@yaposarL.ma | Poste Accueil - YBH         |           |                 |
| r de L<br>article      | n Administrateu<br>tion, création d'a                          | estionnaire est ur<br>amétrage, annulat                            | Un Ge<br>(para      |                        |                 |                             |           |                 |
| r de L<br>article      | n Administrateu<br>tion, création d'a                          | estionnaire est ur<br>métra <u>c</u> e, annulat                    | Un Ge<br>(parai     |                        |                 |                             |           |                 |
| r de L<br>article      | n Administrateu<br>tion, création d'a<br><b>pour</b>           | iestion dire est ur<br>imétrage, annulat<br>z la case              | Un Ge<br>(parat     |                        |                 |                             |           |                 |
| r de L<br>article      | Administrateu<br>tion, création d'a<br><b>POUL</b>             | estion dire est ur<br>amétrage, annulat<br>z la case               | Cochez              |                        |                 |                             |           |                 |
| r de L<br>article<br>S | Administrateu<br>tion, création d'a<br><b>pour</b><br>s choisi | iestion dire est ur<br>imétrage, annulat<br>z la case<br>les droit | Cochez<br>attribuer |                        |                 |                             |           |                 |
| r de L<br>article      | Administrateu<br>tion, création d'a<br><b>pour</b><br>s choisi | testion dire est ur<br>amétrage, annulat<br>z la case<br>les droit | Cochez<br>attribuer |                        |                 |                             |           |                 |
| r de L<br>article      | Administrateu<br>tion, création d'a<br><b>pour</b><br>s choisi | iestion dire est ur<br>amétrage, annulat<br>z la case<br>les droit | Cochez<br>attribuer |                        |                 |                             |           |                 |
| r de L<br>article      | Administrateu<br>tion, création d'a<br><b>pour</b><br>s choisi | iestion dire est ur<br>amétrage, annulat<br>z la case<br>les droit | Cochez<br>attribuer |                        |                 |                             |           |                 |
| r de L<br>article      | Administrateu<br>tion, création d'a<br><b>pour</b><br>s choisi | iestion dire est ur<br>amétrage, annulat<br>z la case<br>les droit | Cochez<br>attribuer |                        |                 |                             |           |                 |
| r de L<br>article<br>S | Administrateu<br>tion, création d'a<br><b>pour</b><br>s choisi | iestion dire est ur<br>amétrage, annulat<br>z la case<br>les droit | Cochez<br>attribuer |                        |                 |                             |           |                 |
| r de L<br>article<br>S | Administrateu<br>tion, création d'a<br><b>pour</b><br>s choisi | iestion dire est ur<br>amétrage, annulat<br>z la case<br>les droit | Cochez<br>attribuer |                        |                 |                             |           |                 |
| s de L<br>article      | Administrateu<br>tion, création d'a<br><b>pour</b><br>s choisi | iestion dire est ur<br>métrage, annulat<br>z la case<br>les droit  | Cochez<br>attribuer |                        |                 |                             |           |                 |
| s de L<br>article      | Administrateu<br>tion, création d'a<br><b>pour</b><br>s choisi | iestion dire est ur<br>métrage, annulat<br>z la case<br>les droit  | Cochez<br>attribuer |                        |                 |                             |           |                 |
| s de L                 | Administrateu<br>tion, création d'a<br><b>pour</b><br>s choisi | iestion dire est ur<br>métrage, annulat<br>z la case<br>les droit  | Cochez<br>attribuer |                        |                 |                             |           |                 |
| s de L<br>S            | Administrateu<br>tion, création d'a<br><b>pour</b><br>s choisi | iestion dire est ur<br>imétrage, annulat<br>z la case<br>les droit | Cochez<br>attribuer |                        |                 |                             |           |                 |
| s de L                 | Administrateu<br>tion, création d'a<br><b>pour</b><br>s choisi | iestion dire est ur<br>métrage, annulat<br>z la case<br>les droit  | Cochez<br>attribuer |                        |                 |                             |           |                 |
| r de L<br>article      | Administrateu<br>tion, création d'a<br><b>pour</b><br>s choisi | z la case<br>les droit                                             | Cochez<br>attribuer |                        |                 |                             |           |                 |

## Attribuer des *droits généraux* à l'utilisateur

.....

|                                       |            |                                                 |                              |                                       |                 |             | Les droits   |                |
|---------------------------------------|------------|-------------------------------------------------|------------------------------|---------------------------------------|-----------------|-------------|--------------|----------------|
| Login                                 | p Password | * Nom/Prénom                                    | email 🖉                      | Calisse Associée                      | 20 <sup>*</sup> | Accès Web ? | GESTIONNAIRE | ADMINISTRATEUR |
| 1                                     | •••        | Maroc Golf - Administrateur                     |                              | SANS CAISSE                           |                 |             |              |                |
| • • • • • • • • • • • • • • • • • • • | •••        | Poste Accueil                                   |                              | SANS CAISSE                           |                 |             |              |                |
| 1                                     |            | Maroc Golf - Utilisateur                        |                              | SANS CAISSE                           |                 |             |              |                |
|                                       |            | Abdelhamid HASNANE                              |                              | ABDELHAMID                            |                 |             |              |                |
|                                       |            | Soufiane AIT BELLA                              |                              | SOUFIANE                              |                 |             |              |                |
|                                       |            | Fatima-Zahra ALAOUI                             |                              | FATIMA-ZAHRA                          |                 |             |              |                |
|                                       |            | Soufiane Chouri                                 |                              | CHOURI                                |                 |             |              |                |
|                                       |            | Sofia                                           |                              | SOFIA                                 |                 | 0           |              |                |
|                                       |            |                                                 |                              | SANS CAUSSE                           |                 |             |              |                |
|                                       |            |                                                 |                              | SANS CAUSE                            |                 | 0           |              |                |
|                                       |            | Salma takriti                                   |                              | Sal Ma                                |                 | 0           |              | 0              |
|                                       |            | khacula cakab                                   |                              | KHAQUI A                              | _               | 0           |              | 0              |
|                                       |            |                                                 |                              | A A A A A A A A A A A A A A A A A A A |                 | 0           |              |                |
|                                       |            | lagae (accord)                                  |                              | THE CHEET                             |                 | 0           |              | 0              |
|                                       |            | Jaouau                                          |                              | SANS CAUSE                            |                 |             | Ø            |                |
|                                       |            | Double clic pou<br>la fenêtre des<br>d'utilisat | ur ouvrir<br>s droits<br>ion |                                       |                 |             |              |                |

Vous pouvez maintenant attribuer les *droits d'utilisation*, pour cela faites un double-clic sur la ligne de l'utilisateur à paramétrer

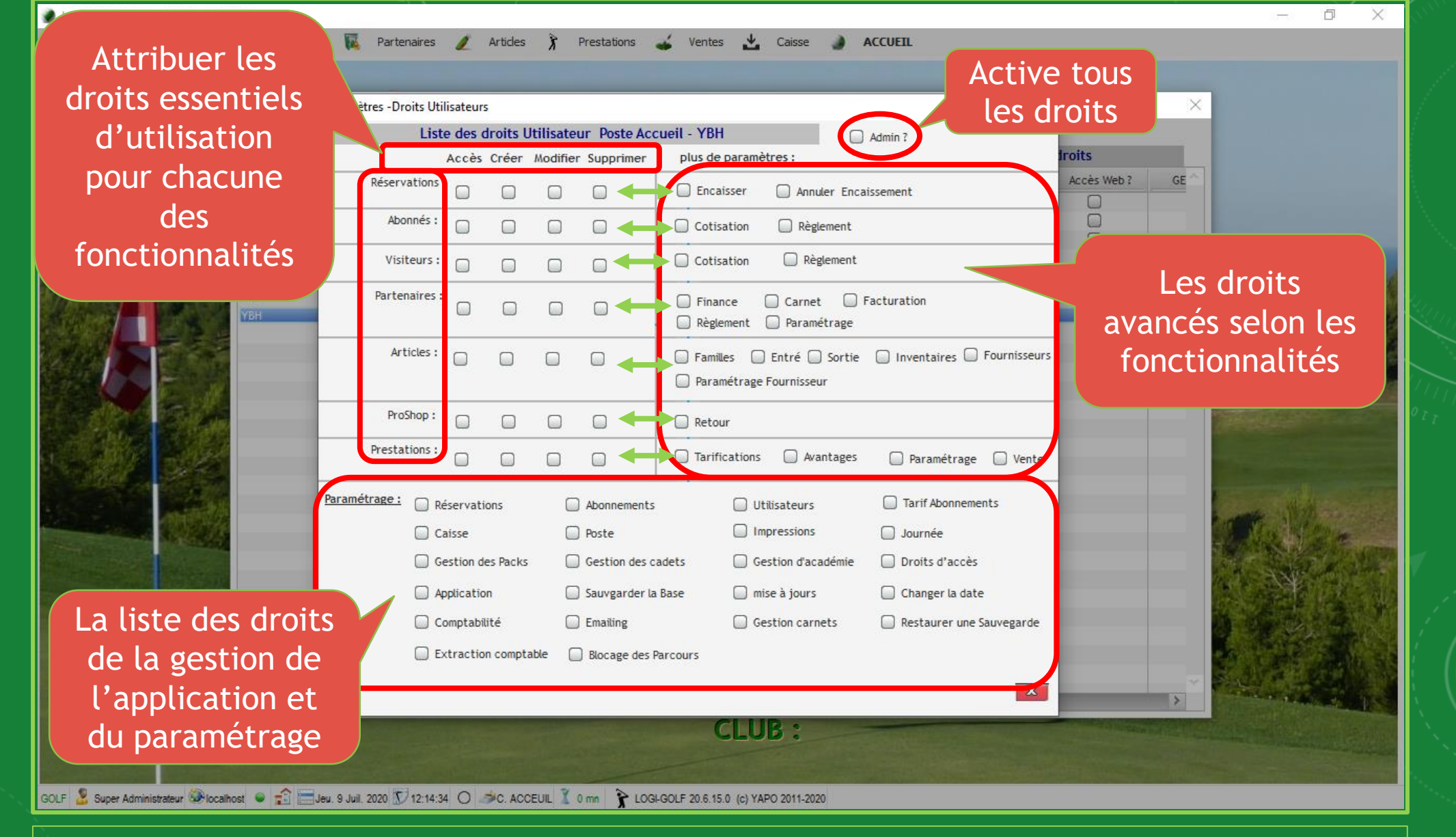

Voici la fenêtre des <u>droits d'utilisateur</u> appartenant au <u>nouvel utilisateur</u>

|   | 1.0.01 | COILE | AL 1  | 174 0 0 | 1000 | 1000 |
|---|--------|-------|-------|---------|------|------|
| 0 | LUG    | GULF  | Club. | - YAPU- | ACCI | UE   |
|   |        |       |       |         |      |      |

🌒 LOGI-GOLF 🤞 Membres 🔆 Visiteurs 🌃 Partenaires 🥖 Articles 🍞 Prestations 🚄 Ventes 📩 Caisse 🌒 ACCUEIL

- 0 X

|                                         | Paramètres Para | amètres -Droits Utilisateurs                                                                                   |                                                                                                    | ×              |
|-----------------------------------------|-----------------|----------------------------------------------------------------------------------------------------|----------------------------------------------------------------------------------------------------|----------------|
|                                         | Nouveau         | Liste des droits Utilisateur Poste Acco                                                                        | Jeil - YBH Admin ?                                                                                  |                |
|                                         | Hourcas         | Accès Créer Modifier Supprimer                                                                                 | plus de paramètres :                                                                                | iroits         |
| XYF                                     | Login           | Réservations : 🖉 🖉 🦉                                                                                           | S Encaisser Annuler Encaissement                                                                    | Accès Web ? GE |
| BEA                                     | A               | Abonnés : 🛛 🖉 🖾 🗌                                                                                              | Cotisation 🛛 Règlement                                                                              |                |
| MGI                                     | P               | Visiteurs : 🖉 🧭 🖾                                                                                              | Cotisation 🛛 Règlement                                                                              |                |
| YAS<br>Viela                            | 5<br>H          | Partenaires :                                                                                                  | <ul> <li>Finance Carnet Facturation</li> <li>Règlement Paramétrage</li> </ul>                       |                |
|                                         |                 | Articles: 🖉 🖉 🗍                                                                                                | <ul> <li>Familles Intré Sortie Inventaires Fournisseurs</li> <li>Paramétrage Fournisseur</li> </ul> |                |
|                                         |                 | ProShop: 🛛 🖉 🖉                                                                                                 | Retour                                                                                              |                |
| 8-11 32                                 |                 | Prestations :                                                                                                  | 🗋 Tarifications 📄 Avantages 📄 Paramétrage 🖉 Vente                                                   |                |
|                                         | Para            | amétrage: 🛛 Réservations 🗌 Abonnements                                                                         | Utilisateurs Tarif Abonnements                                                                      |                |
|                                         |                 | Caisse Poste                                                                                                   | Marke Impressions Journée                                                                           | State State    |
|                                         |                 | Gestion des Packs Gestion des ca                                                                               | dets 🛛 🖉 Gestion d'académie 🗌 Droits d'accès                                                        |                |
|                                         |                 | Application 🔲 Sauvgarder la I                                                                                  | Base 📄 mise à jours 📄 Changer la date                                                               |                |
|                                         |                 | 🖉 Comptabilité 🛛 🖉 Emailing                                                                                    | Gestion carnets Restaurer une Sauvegarde                                                            |                |
| Valider p<br>enregistre                 | our<br>er les   | Extraction comptable     Blocage des Pa                                                                        | rcours                                                                                              |                |
| changeme                                | onte_           | Valider 🥑                                                                                                    | Annuer                                                                                              |                |
| Changeine                               |                 |                                                                                                    | CLUB:                                                                                               |                |
|                                         | In the last     | the second second second second second second second second second second second second second second second s |                                                                                                    |                |
| GOLF 🏖 Super Administrateur 🎯 localhost | • 💼 📰 Jeu. 9    | Juil. 2020 🗊 12:30:02 🔘 🥔C. ACCEUIL 🦹 2 mm 隆 LOGH                                                              | GOLF 20.6.15.0 (c) YAPO 2011-2020                                                                   |                |

Voici un exemple réel montrant les droits donnés à un utilisateur (Accueil)

| - | 1.00 | - i i | 01.0 | AL 1 | 3.7.4 | 0.0  | 100 | -1 1 mm |
|---|------|-------|------|------|-------|------|-----|---------|
|   | LOC  | 3 3   | ULF. | Club | - YA  | APO- | AU  | UL      |
| - |      |       |      |      |       |      |     |         |

LOGI-GOLF 🎽 Membres 🔆 Visiteurs 🌃 Partenaires 🥒 Articles 🦹 Prestations 🚄 Ventes 📩 Caisse 🌒 ACCUEIL

Ð

| Parametres Pa | arametres -Droits Utilisateurs |                   |                                                                                                    |                                                                                                    |            |
|---------------|--------------------------------|-------------------|----------------------------------------------------------------------------------------------------|----------------------------------------------------------------------------------------------------|------------|
| Nouveau       | Liste des droits Utili         | sateur Poste Accu | eil - YBH Admin ?                                                                                        | iroits                                                                                                    |            |
| + Login       | Réservations :                 |                   |                                                                                                    | Accès Web ? GE                                                                                                  |            |
| XYP           |                                |                   | Encaisser Annuler Encaissement                                                                           |                                                                                                    |            |
| BEA           | Abonnés : 🛛 🗹                  |                   | Cotisation Règlement                                                                                     |                                                                                                    |            |
| MGP           | Visiteurs : 🖉 🖉                |                   | Cotisation Règlement                                                                                     |                                                                                                    | 12/22      |
| YAS<br>YBH    | Partenaires :                  |                   | <ul> <li>Finance</li> <li>Carnet</li> <li>Facturation</li> <li>Règlement</li> <li>Paramétrage</li> </ul> |                                                                                                    |            |
|               | Articles: 💋 💋                  |                   | <ul> <li>Familles Entré Sortie Inventaires Fournisseurs</li> <li>Paramétrage Fournisseur</li> </ul>      |                                                                                                    |            |
|               | ProShop : 🛛 🖌                  |                   | Retour                                                                                                   |                                                                                                    | Constants. |
| 22            | Prestations :                  |                   | 🗋 Tarifications 📄 Avantages 📄 Paramétrage 🖉 Vente                                                        |                                                                                                    |            |
|               | aramétrage : 🛛 Réservations    | Abonnements       | Utilisateurs 🔲 Tarif Abonnements                                                                         |                                                                                                    | and the    |
|               | 🖉 Caisse                       | 🖉 Poste           | Impressions 🗌 Journée                                                                                    |                                                                                                    | W. Kasi    |
|               | Gestion des Packs              | Gestion des cad   | dets 🖉 Gestion d'académie 🗌 Droits d'accès                                                               |                                                                                                    |            |
|               | Application                    | 🔲 Sauvgarder la B | ase 🔲 mise à jours 🗌 Changer la date                                                                     |                                                                                                    |            |
|               | 🗹 Comptabilité                 | 🖌 Emailing        | Gestion carnets Restaurer une Sauvegarde                                                                 |                                                                                                    |            |
|               | Extraction comptable           | Blocage des Pa    | rcours                                                                                                   |                                                                                                    |            |
|               |                                |                   |                                                                                                    |                                                                                                    | N.M.       |
|               |                                |                   | CLUB :                                                                                                   | The second second second second second second second second second second second second second second second se |            |
|               |                                |                   |                                                                                                    |                                                                                                    |            |

Fermez maintenant les fenêtres. Puis déconnectez-vous, pour se connecter avec le <u>nouveau compte</u>.

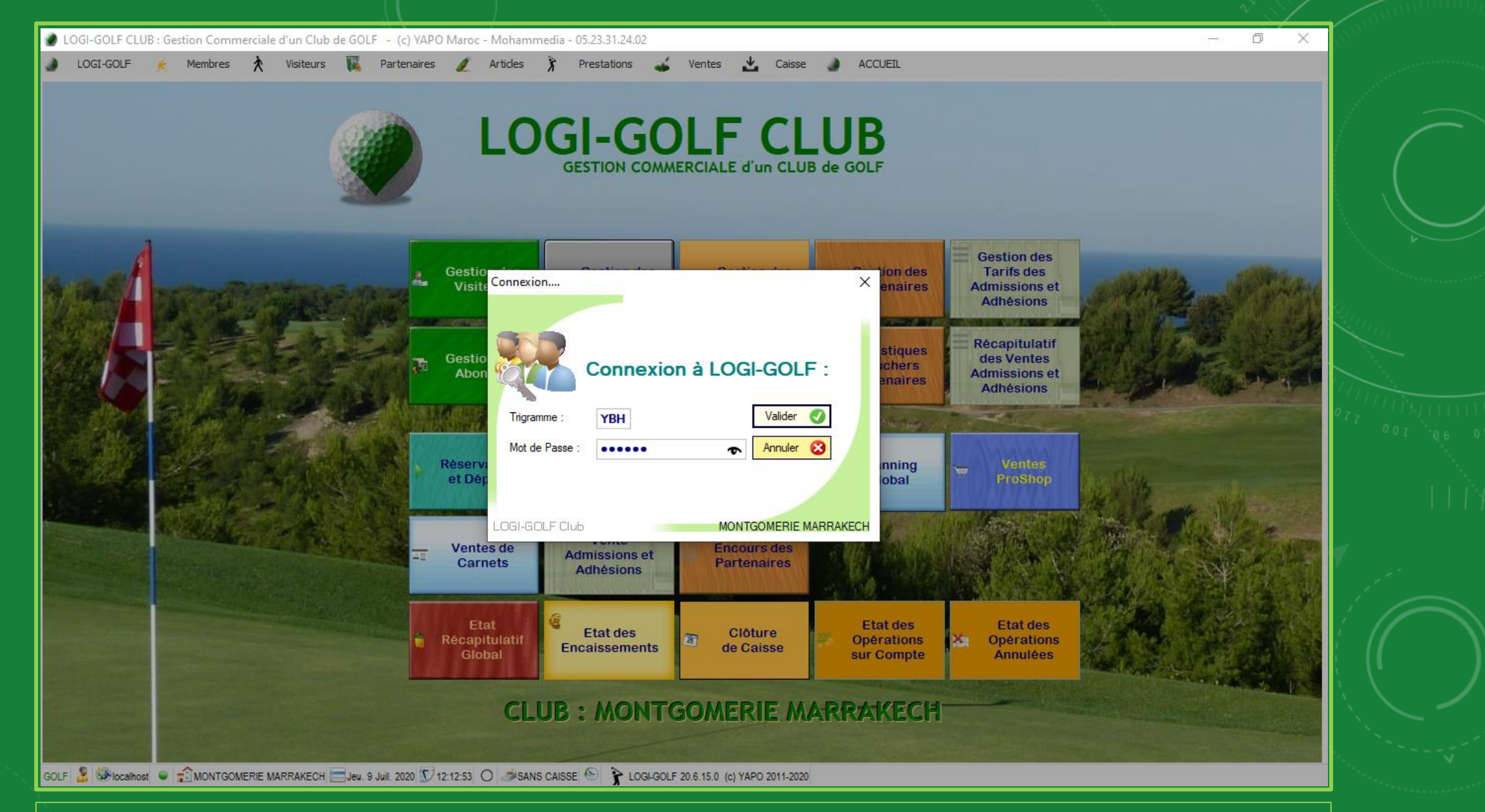

Sur la fenêtre de connexion, saisissez les informations de connexion du nouvel utilisateur et connectez vous.

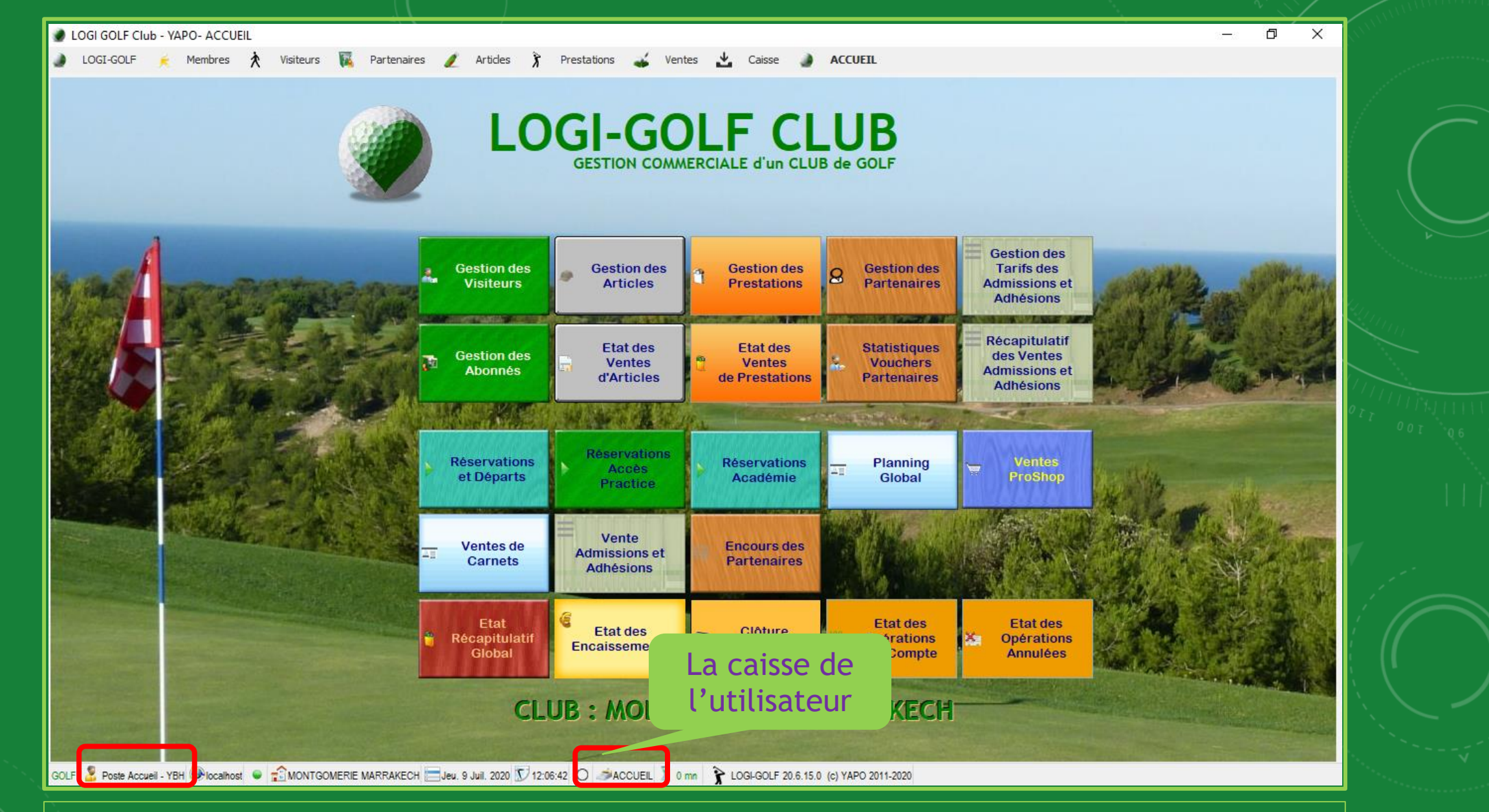

En bas vous pouvez voir le <u>nom de l'utilisateur</u> ainsi que la <u>caisse</u> qu'il utilise.